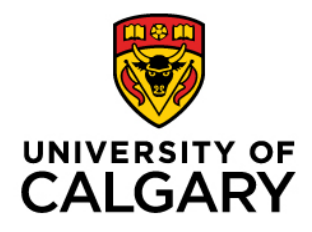

Faculty of Graduate Studies (FGS)

# Leave of Absence eForm Supervisor & GPD guide

March 2024 FGS PaSO Team

#### Contents

| Accessing a Leave of Absence Request Form | 3  |
|-------------------------------------------|----|
| Approving a Leave of Absence Request      | 6  |
| Request for More Information              | 7  |
| Denying a Leave of Absence Request        | 8  |
| When a form is pushed back to you         | 9  |
| Delegating Approval Authority             | 10 |
| If the Delegate's UCID is not known       | 12 |

#### Accessing a Leave of Absence Request Form

1. When a Leave of Absence form is assigned to you for review, you will receive an email notification.

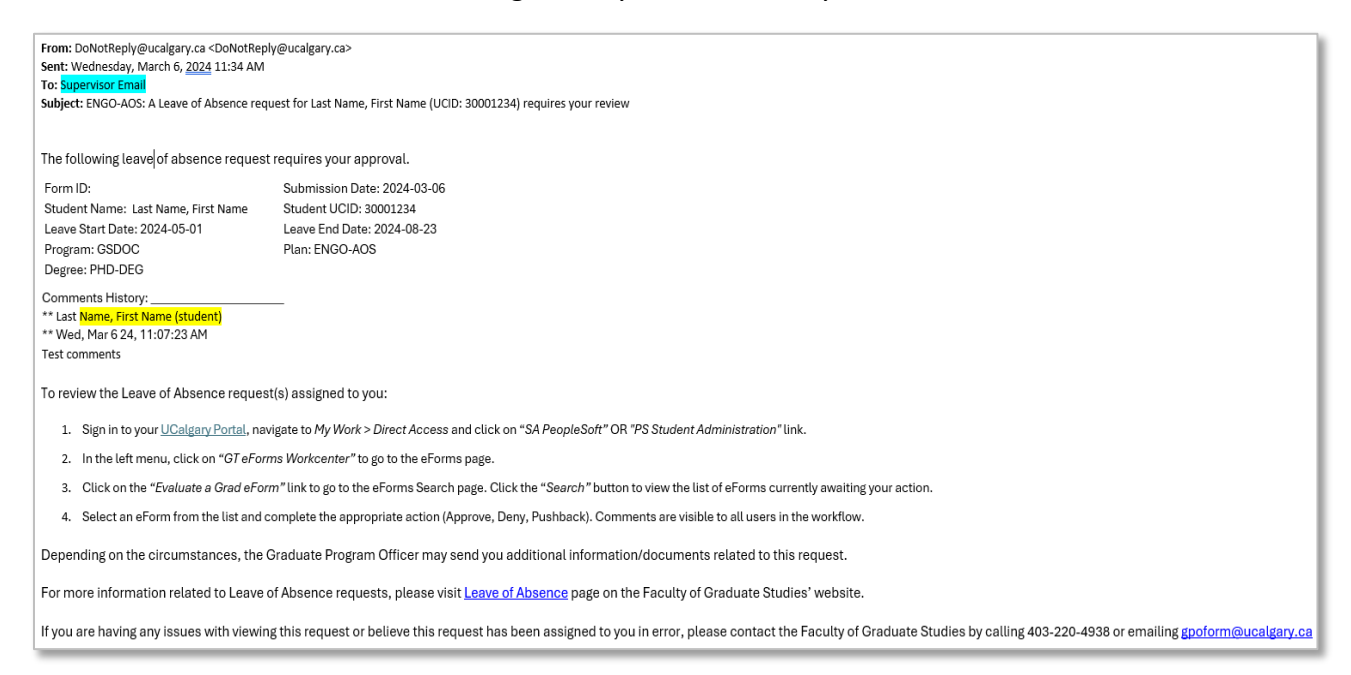

2. Log into the MyUCalgary portal.

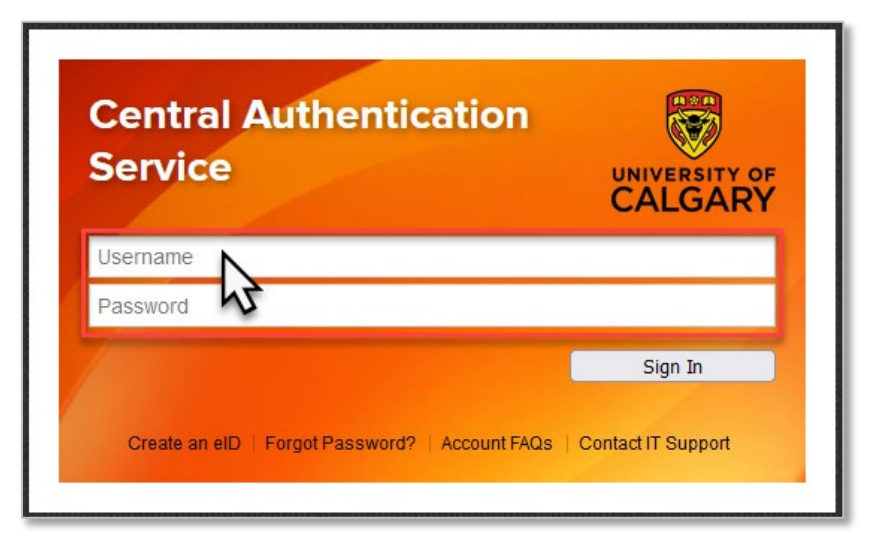

3. Click the My Work header.

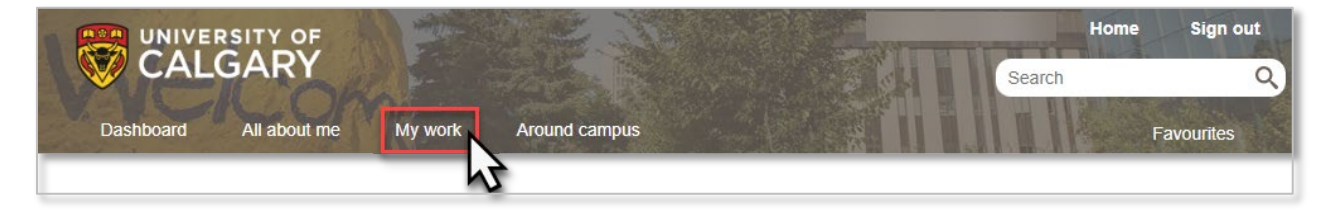

4. Click the **PS Student Administration** or **SA PeopleSoft** link.

|             | IVERSITY OF              |                        |                       | Hon                 | ne Sign out                |
|-------------|--------------------------|------------------------|-----------------------|---------------------|----------------------------|
|             | ALGARY                   |                        |                       | Search              | ٩                          |
| Dashboar    | d All about me My        | work Around campus     |                       |                     | Favourites                 |
| ation       | People management        | Finance & Supply Chain | Travel                | Reporting           | Direct access              |
|             | Manager self service     | Payment Selector Tool  | Policy & procedures   | BI & Analytics      | D2L                        |
| delegation  | Manage PeopleSoft access | Manage expenses        | Travel & expense card | HR standard reports | (Desire2Learn,Brightspace) |
| elegation   | Job opening request      | Pending approvals      | Book travel           |                     | eFin                       |
| Soft access | Template-based hire      | Apply for Credit Card  | Mobile phone roaming  |                     | PS Student Administration  |
|             | Manage applicants        | PER Statement          | Vehicle Rentals       |                     | PS Human Resources         |
|             | My team learning         | Preferred suppliers    |                       |                     | PS Enterprise Learning     |
|             | Inh Drofile Database     | Shinning & receiving   |                       |                     | PS Finance & Supply Chain  |

|            | IVERSITY OF                                      |                                          |                            |               | Home               | Sign out                          |
|------------|--------------------------------------------------|------------------------------------------|----------------------------|---------------|--------------------|-----------------------------------|
| C/         | ALGARY                                           |                                          |                            |               | Search             | ۹,                                |
| Dashboa    | rd All about me                                  | Ay work Research                         | Academic                   | Around campus |                    | Favourites                        |
| ition      | People management                                | Finance & Supply Ch                      | nain Travel                |               | Reporting          | Direct access                     |
| elegation  | Manager self service<br>Manage PeopleSoft access | Payment Selector Tool<br>Manage expenses | I Policy & p<br>Travel & e | procedures    | BI & Analytics     | D2L<br>(Desire2Learn,Brightspace) |
| egation    | Job opening request                              | Pending approvals                        | Book trav                  | el            | HR manager reports | eFin                              |
|            | Template-based hire                              | Apply for Credit Card                    | Mobile ph                  | ione roaming  |                    | PS Enterprise Learning            |
| oft access | Manage applicants                                | PER Statement                            | Vehicle R                  | entals        |                    | SA PeopleSoft                     |
|            | My team learning                                 | Preferred suppliers                      |                            |               |                    | HR PeopleSoft                     |
|            | Ioh Profile Database                             | Shinning & receiving                     |                            |               |                    | FS PeopleSoft                     |

5. Click the **GT eForms WorkCenter** link.

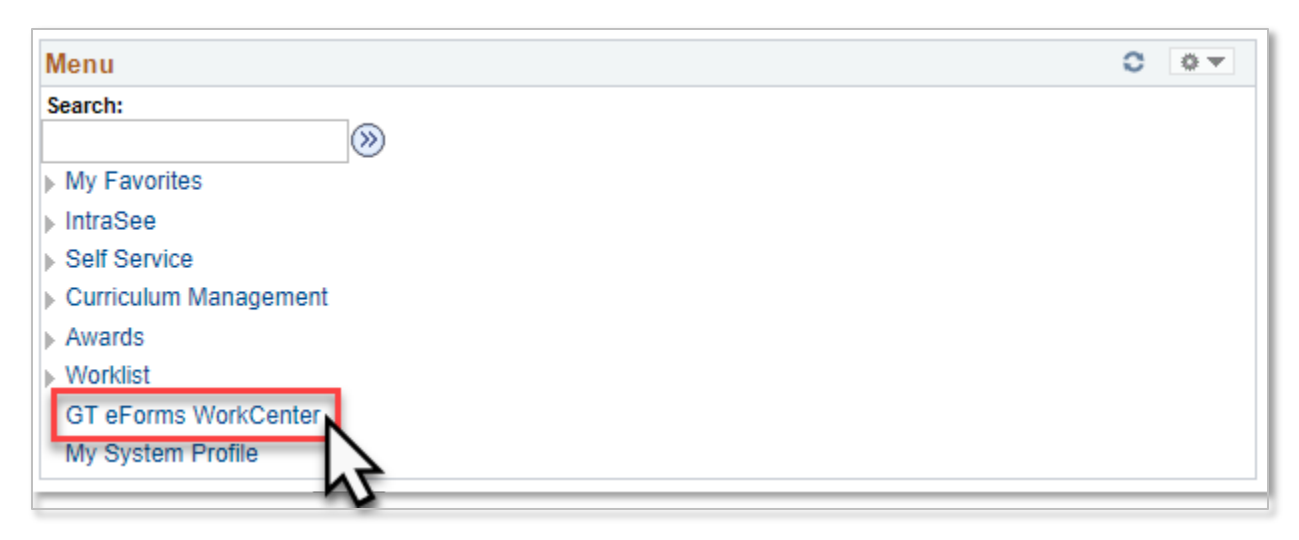

6. Click the Evaluate a Grad eForm link.

| GT eForms WorkCenter  | • « | GT eForms WorkCenter |
|-----------------------|-----|----------------------|
| eForms Reports        |     |                      |
| Grad eForms           | 0 • |                      |
| Evaluate a Grad eForm |     |                      |

7. Click the **Search** button to view a list of all forms awaiting review. If there is only one form, the details of that form will open immediately.

| < Home              |                 | s | earch |
|---------------------|-----------------|---|-------|
| Search by:          |                 |   |       |
| Form ID             | Begins With 🗸   |   |       |
| Form Type           | Begins With 🗸   | ٩ |       |
| Form Status         | is Equal To 🔹 🗸 | ~ |       |
| From Date           | is Equal To 🗸   |   |       |
| UCID Number         | Begins With 🗸   |   |       |
| Academic Plan (AOS) | Begins With 🗸   |   |       |
| Search Clear        |                 |   |       |

8. If there are multiple forms awaiting your review, click the form that you would like to open.

| Search       | Clear     |                  |                        |                  |                |                          |
|--------------|-----------|------------------|------------------------|------------------|----------------|--------------------------|
| Form ID<br>≎ | Form Type | Form<br>Status ≎ | Description $\Diamond$ | UCID<br>Number ◇ | From Date<br>⇔ | Last Name $\diamondsuit$ |
| 1            | GS_LOA    | Pending          |                        |                  | 2023-12-04     |                          |
| 2            | GS_LOA    | Pending          |                        |                  | 2024-01-01     | 13<br>13                 |

9. Review the information that the student has provided. Click the **Comments** link to expand the comments section and view the comments that the student has provided (if applicable).

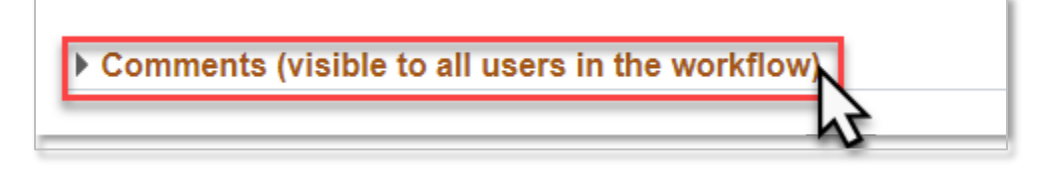

#### Approving a Leave of Absence Request

1. OPTIONAL: Add comments to provide additional support for the student's request in the comments text box.

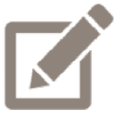

Any comments that you provide will be visible to the student and anyone else who looks at the form.

| $\mathbf{k}$ |  |
|--------------|--|

2. Click the **Approve** button.

| View Approv | val Route (/ | Add Ad Hoc Appr | over)   |
|-------------|--------------|-----------------|---------|
| Search      | Deny         | Pushback        | Approve |

## **Request for More Information**

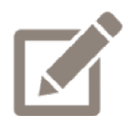

Common reasons for pushing a form back to the student would be issues with the dates that have been entered or to request additional information/documentation.

1. Add comments to explain why you are pushing the form back to the student in the comments text box.

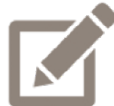

Any comments that you provide will be visible to the student and anyone else who looks at the form.

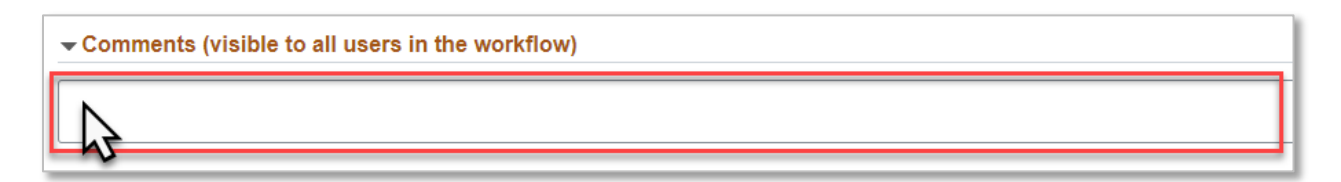

2. Click the **Pushback** button.

| View Approval Route (Add Ad Hoc Approver) |          |         |  |  |  |  |
|-------------------------------------------|----------|---------|--|--|--|--|
| Search Deny                               | Pushback | Approve |  |  |  |  |

#### **Denying a Leave of Absence Request**

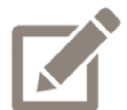

When a request is denied, the student is no longer able to make any changes to that request.

1. Add comments to explain why you are denying the request in the comments text box.

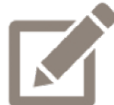

Any comments that you provide will be visible to the student and anyone else who looks at the form.

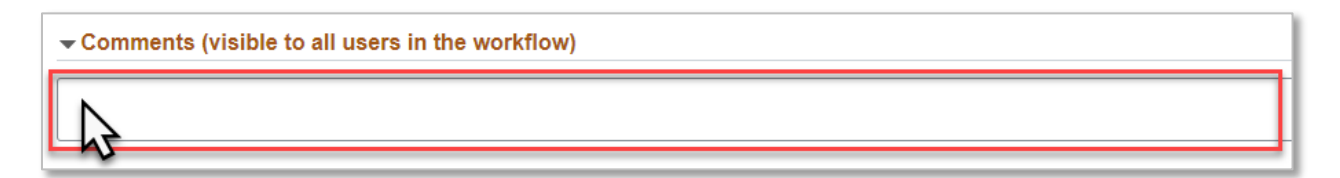

2. Click the **Deny** button.

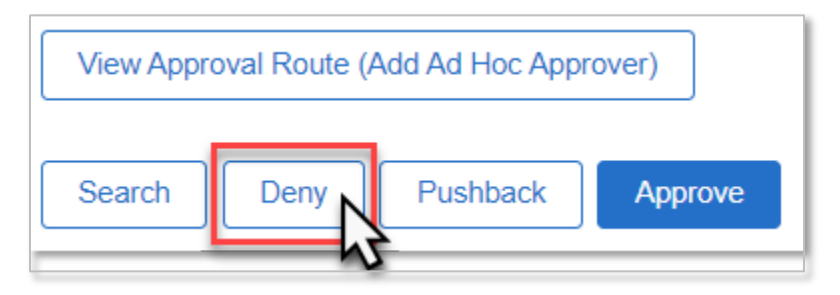

## When a form is pushed back to you

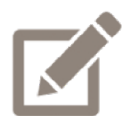

A reviewer is only able to push a form back one step in the approval workflow. Depending on the reason that the form was pushed back, you may need to push the form back again, so that the student can make the needed changes.

1. When a form is pushed back to you, you will receive an email notification.

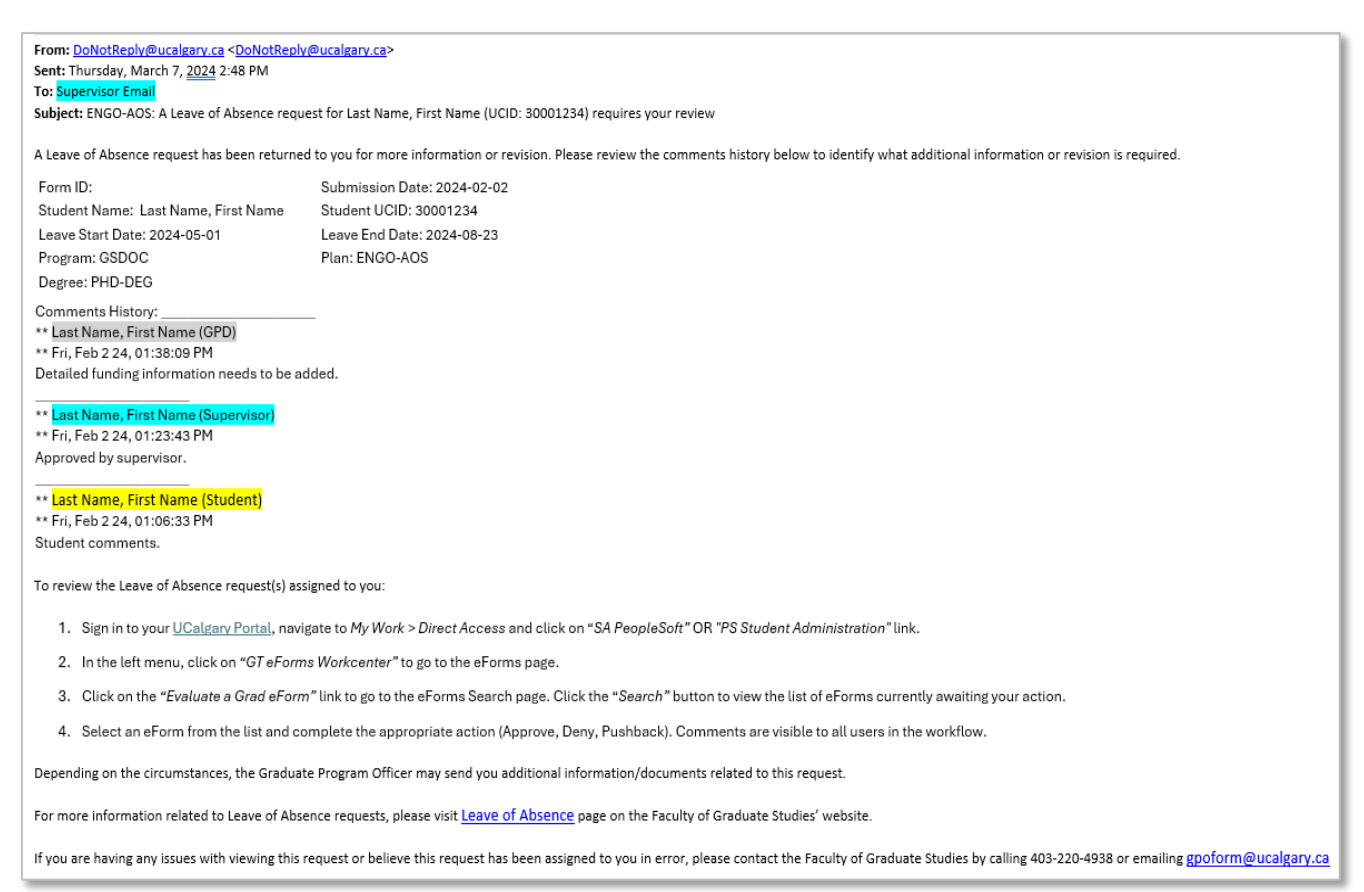

2. Review the comment that was provided in the comment history for an explanation as to why the form was pushed back. If this reason can be addressed by an additional comment from you, follow the steps for <u>Approving a Leave of Absence request</u>, including a comment that addresses the concerns. If the reason needs to be addressed by the student, follow the steps for <u>Requesting more Information</u>, and duplicate the previous reviewer's comment in the comment box.

9

## **Delegating Approval Authority**

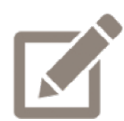

When a supervisor will be unable to review any forms that are sent to them for a significant period of time, they have the ability to set up a delegate in PeopleSoft to receive and approve requests on their behalf.

When a supervisor goes to Research and Sabbatical Leave or any other type of leave, a <u>Graduate Supervision during Leave form</u> should be completed instead of delegating the approval authority in PeopleSoft.

1. Log into the MyUCalgary portal.

| Central Authentication<br>Service               |                    |
|-------------------------------------------------|--------------------|
| Username<br>Password                            |                    |
|                                                 | Sign In            |
| Create an eID   Forgot Password?   Account FAQs | Contact IT Support |

2. Click the My Work header.

| UNIVERSITY OF          |                       | Home   | Sign out  |
|------------------------|-----------------------|--------|-----------|
|                        |                       | Search | ٩)        |
| Dashboard All about me | My work Around campus | 11163  | avourites |
|                        |                       |        |           |

3. Click the PS Student Administration or SA PeopleSoft link.

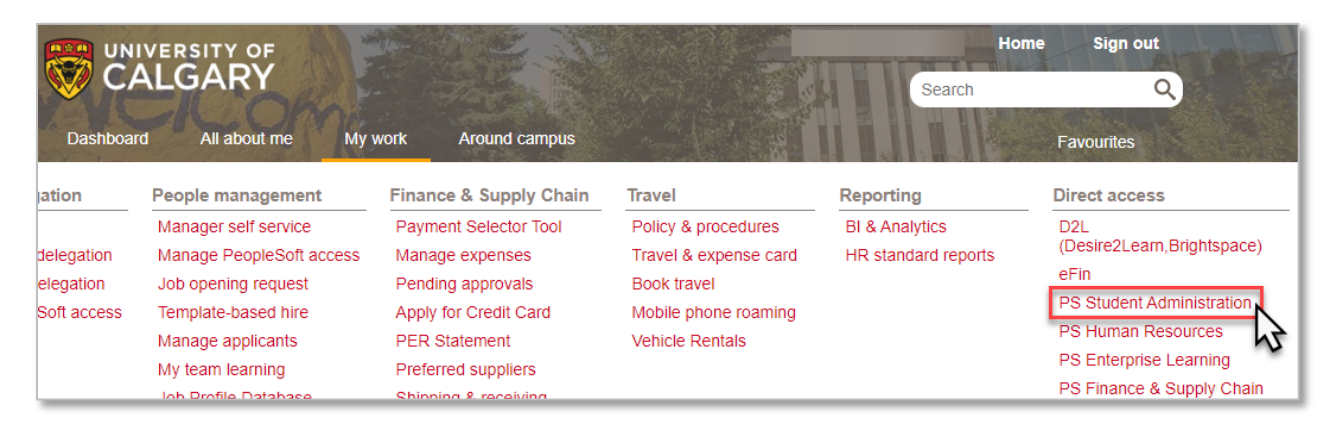

|            | IVERSITY OF                                      |                         |                           |                      |                            | Home                                         | Sign out                          |
|------------|--------------------------------------------------|-------------------------|---------------------------|----------------------|----------------------------|----------------------------------------------|-----------------------------------|
| C 🔇        | ALGARY                                           |                         |                           |                      |                            | Search                                       | ٩,                                |
| Dashboa    | ard All about me N                               | ly work                 | Research                  | Academic             | Around campus              |                                              | Favourites                        |
| ation      | People management                                | Finance 8               | Supply Chair              | n Travel             |                            | Reporting                                    | Direct access                     |
| elegation  | Manager self service<br>Manage PeopleSoft access | Payment<br>Manage e     | Selector Tool<br>expenses | Policy &<br>Travel & | procedures<br>expense card | BI & Analytics<br>Enterprise planning budget | D2L<br>(Desire2Learn,Brightspace) |
| egation    | Job opening request                              | Pending a               | pprovals                  | Book tra             | vel                        | HR manager reports                           | eFin<br>PS Enterprise Learning    |
| oft access | Template-based hire<br>Manage applicants         | PER State               | ement                     | Vehicle F            | none roaming<br>Rentals    |                                              | SA PeopleSoft                     |
|            | My team learning                                 | Preferred<br>Shinning ( | suppliers<br>& receiving  |                      |                            |                                              | HR PeopleSoft                     |

4. Click the My System Profile link.

| Menu                  | 0 | 0 - |
|-----------------------|---|-----|
| Search:               |   |     |
|                       |   |     |
| My Favorites          |   |     |
| ▶ IntraSee            |   |     |
| Self Service          |   |     |
| Curriculum Management |   |     |
| Awards                |   |     |
| ▶ Worklist            |   |     |
| GT eForms WorkCenter  |   |     |
| My System Profile     |   |     |
| <i>₩</i>              |   |     |

5. Enter the UCID number of the person who will reviewing forms on your behalf in the *Alternate User ID* field. If you do not know the person's UCID number, additional steps can be found <u>here</u>.

| Alternate User                                                      |                        |                              |     |
|---------------------------------------------------------------------|------------------------|------------------------------|-----|
| If you will be temporarily unavailable, you ca<br>Alternate User ID | an select an alternate | user to receive your routing | gs. |
| From Date                                                           | 31                     | (example:2000/12/31)         | 3   |
| To Date                                                             | 31                     | (example:2000/12/31)         | -   |

6. Enter the date range that the individual will be approving on your behalf in the *From Date* and *To Date* fields.

| Alternate User                                                                                     |                      |  |  |
|----------------------------------------------------------------------------------------------------|----------------------|--|--|
| If you will be temporarily unavailable, you can select an alternate user to receive your routings. |                      |  |  |
| Alternate User ID                                                                                  | Q                    |  |  |
| From Date                                                                                          | (example:2000/12/31) |  |  |
| To Date                                                                                            | (example:2000/12/31) |  |  |

7. Click the Save button.

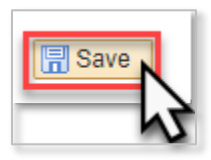

#### If the Delegate's UCID is not known

8. Click the Q button at the end of the *Alternate User ID* field.

| Alternate User                                                                              |                          |                      |     |
|---------------------------------------------------------------------------------------------|--------------------------|----------------------|-----|
| If you will be temporarily unavailable, you ca<br>Alternate User ID<br>From Date<br>To Date | an select an alternate u | (example:2000/12/31) | JS. |

9. From the Search by dropdown menu, select Description.

| Look Up Al | ternate User ID                   |
|------------|-----------------------------------|
| Search by: | User ID v begins with Description |
| Look Up    | User ID vanced Lookup             |
| Search Res | ults                              |

10. Enter the person's name in the *begins with* field, using the format Last name, First name.

| Look Up Alternate User ID                        | ×    |
|--------------------------------------------------|------|
|                                                  | Help |
| Search by: Description - begins with smith, jame |      |
| <b></b>                                          |      |
| Look Up Cancel Advanced Lookup                   |      |

#### 11. Click the **Look Up** button.

| Look Up Alternate User ID                        | ×    |
|--------------------------------------------------|------|
| Search by: Description V begins with smith, jame | Help |
| Look Up Cancel Advanced Lookup                   |      |
|                                                  |      |

12. Select the person from the list of results.